## **CRStar Insights** Wisconsin New Case & Corrections Submissions

The WI Central Cancer Registry requires that facilities submit new cases as well as cases that have been corrected since the initial data submission. This CRStar Insight will illustrate the submission of both new and corrected cases.

Cases are selected via the Select a Population function using the State Report Flag field as criteria. New case records that are ready for transmit should have the State Report Flag set to "Y" by the abstractor upon completion. Modified records will have a State Report Flag of "C" (if the data modifications involve fields that trigger a correction record). The "C" flag is assigned automatically by CRStar based on Wisconsin State Cancer Registry Standards.

To select new case records for transmit, create a population that selects all cases where the State Report Flag is coded to a "Y" as shown below.

| Seleo                                   | ct a Popula                 | tion |                          |                       |            |          |          |            |              |                 |        |            |       |
|-----------------------------------------|-----------------------------|------|--------------------------|-----------------------|------------|----------|----------|------------|--------------|-----------------|--------|------------|-------|
| Population Label: State Transmit        |                             |      |                          |                       |            |          |          |            |              |                 |        |            |       |
| Req                                     | Requested By: Nicki Skipper |      | Request Date: 05/12/2023 |                       |            |          |          |            |              |                 |        |            |       |
| Hos                                     | Hospitals: 1                |      |                          | GENERAL HOSPITAL      |            |          |          |            | Include Dupl | s of Shared Pat | tients |            |       |
| (                                       | O Dx Date O 1st Contact Da  |      | te From: mm/dd/yyyy      |                       |            |          |          | To: mm/dd/ | 'yyyy        | ,               |        |            |       |
| Abstract/Suspense Cases Case Type       |                             |      |                          |                       |            |          |          |            |              |                 |        |            |       |
| Abstract Cases Only Analytic Cases Only |                             |      |                          |                       |            |          |          |            |              |                 |        |            |       |
| (                                       | Suspense                    | Case | s Only                   |                       | Complete C | ases On  | ly       |            |              |                 |        |            |       |
| (                                       | O All Cases                 |      |                          | Incomplete Cases Only |            |          |          |            |              |                 |        |            |       |
|                                         |                             |      |                          |                       | Non-Report | able Sta | ate Flag |            |              |                 |        |            |       |
| Site                                    | e Codes                     |      |                          |                       |            |          |          |            |              |                 |        |            |       |
|                                         | Site                        |      | Site Descript            | ion                   |            |          |          |            |              |                 |        |            |       |
| 1                                       |                             |      | -                        |                       |            | -        | -        |            |              |                 |        |            |       |
| 2                                       |                             |      | •                        |                       |            |          | •        |            |              |                 |        |            |       |
| 3                                       |                             | =    | -                        |                       |            | -        | -        |            |              |                 |        |            |       |
|                                         |                             |      |                          |                       |            |          |          |            |              |                 |        |            |       |
| Add Delete                              |                             |      |                          |                       |            |          |          |            |              |                 |        |            |       |
| Selection Criteria                      |                             |      |                          |                       |            |          |          |            |              |                 |        |            |       |
|                                         | ltem Nbr                    |      | Item Description         |                       |            | Rela     | ation    | Dat        | a Values     | Log             | ic     |            |       |
| 1                                       | 200                         | -    | State Report Flag        |                       |            | -        | =        | -          | Y            | -               | And    | <b>~</b> C | ору   |
| 2                                       |                             | -    |                          |                       |            | -        |          | -          |              | -               |        | - c        | ору   |
| 3                                       |                             | -    |                          |                       |            | -        |          | -          |              | -               |        | - C        | ору   |
|                                         |                             |      |                          |                       |            |          |          |            |              |                 |        | Add [      | elete |

To export the data, click on Enhanced Reporting > Data Exports > State export. Select your population label. The Filename will default to "State Export" and can be modified as needed. For Export Type, select "New" as shown below:

|                       | « State Export  | NCDB/RCRS Export                |
|-----------------------|-----------------|---------------------------------|
| DASHBOARD             | Population Labe | I: State Export July 2023       |
| ABSTRACT MANAGEMENT   |                 |                                 |
| FOLLOW UP MANAGEMENT  | Filename:       | State Export                    |
|                       | Update State    | e Report Flag and Transmit Date |
| ENHANCED REPORTING    | 🗌 Run GenEdit   | s after Export                  |
| Select a Population   | 🗌 Zip Data File |                                 |
| Canned Reports        | Export Type:    |                                 |
| Registry Mgmt Reports | New             |                                 |
| Admin                 |                 | 15                              |
| Adhoc Reports         | Start Time: -   | End Time: -                     |
| Miscellaneous Reports |                 |                                 |
| Data Exports          | Run             | > New                           |
| Reporting Utilities   |                 |                                 |

To select modified records for transmit, create a population that selects all cases where the State Report Flag is coded to a "C" as shown below.

| op  | ulation Labe | l: [  | State  | Modified Rea  | ords Transn | nit           | -          |       |            |    |              |      |              |        |       |  |
|-----|--------------|-------|--------|---------------|-------------|---------------|------------|-------|------------|----|--------------|------|--------------|--------|-------|--|
| Req | uested By:   | Nick  | i Skip | per           | ]           | Request       | Date:      | 07/:  | 13/2023    |    |              |      |              |        |       |  |
| los | pitals:      | 01    |        |               | ERS Hos     | pital Systems |            |       |            | _  | 🗌 Include Du | plic | ates of Shar | ed Pat | ients |  |
| (   | Dx Date      |       | 01     | st Contact Da | ite         | From:         | mm/dd/y    | ууу   | /          |    | To: mm/d     | ld/y | уууу         |        |       |  |
| bst | ract/Suspen  | se Ca | ses    |               |             | Case Type     |            |       |            |    |              |      |              |        |       |  |
| (   | Abstract C   | ases  | Only   |               |             | Analy         | ytic Cases | s Or  | nly        |    |              |      |              |        |       |  |
| (   | Suspense     | Cases | s Only | ,             |             | 🗌 Com         | plete Case | es C  | Dnly       |    |              |      |              |        |       |  |
| (   | All Cases    |       |        |               |             | Incor         | nplete Ca  | ises  | Only       |    |              |      |              |        |       |  |
|     |              |       |        |               |             | Non-          | Reportab   | ole S | State Flag |    |              |      |              |        |       |  |
| ite | Codes        |       |        |               |             |               |            |       |            |    |              |      |              |        |       |  |
|     | Site         |       |        | Site Descript | ion         |               |            |       |            |    |              |      |              |        |       |  |
| L   |              |       | •      |               |             |               |            |       | -          |    |              |      |              |        |       |  |
| 2   |              |       | -      |               |             |               |            |       | -          |    |              |      |              |        |       |  |
| ;   |              |       | -      |               |             |               |            |       | -          |    |              |      |              |        |       |  |
|     |              |       |        |               |             |               |            |       |            |    | _            |      |              |        |       |  |
|     |              |       |        |               |             |               |            |       |            |    | Add Delete   |      |              |        |       |  |
| ele | ction Criter | ia    |        |               |             |               |            |       |            |    |              |      |              |        |       |  |
| 1   | tem Nbr      |       | Item   | Description   |             |               |            | Re    | elation    | I  | Data Values  |      | Logic        |        |       |  |
| L   | 200          | -     | Stat   | e Report Flag |             |               |            | -     | -          | -  | с            | -    | And          | -      | Сору  |  |
| 2   |              | -     |        |               |             |               | -          | -     |            | -  |              | -    |              | -      | Сору  |  |
| - i |              |       |        |               |             |               |            | ī     |            | í. | ·            | 1_   | i            | _      |       |  |

To export the data, click on Enhanced Reporting > Data Exports > State export. Select your population label. The Filename will default to "State Export" and can be modified as needed. For Export Type, select "Corrections" as shown below:

| Export State Data                                                                                                    |                                                      |  |  |  |  |  |  |  |  |
|----------------------------------------------------------------------------------------------------|------------------------------------------------------|--|--|--|--|--|--|--|--|
| Population Label:                                                                                                    | Population Label: State Corrections Export July 2023 |  |  |  |  |  |  |  |  |
| Filename:                                                                                                    | State Export                                         |  |  |  |  |  |  |  |  |
| <ul> <li>Update State Report Flag and Transmit Date</li> <li>Run GenEdits after Export</li> <li>Zip Data File</li> </ul> |                                                      |  |  |  |  |  |  |  |  |
| Export Type:                                                                                                    |                                                      |  |  |  |  |  |  |  |  |
| New                                                                                                    | New                                                  |  |  |  |  |  |  |  |  |
| Corrections                                                                                                    |                                                      |  |  |  |  |  |  |  |  |

## Support Available at www.mycrstar.com